# ADMINISTRER UN RÉSEAU SOUS DEBIAN (LINUX)

| Version 1.0                                                                                                    |                         |
|----------------------------------------------------------------------------------------------------|-------------------------|
|                                                                                                    |                         |
| Table des matières                                                                                                    |                         |
| ÉTAPE 1 Objectif & Prérequis                                                                                                    | 3                       |
| ÉTAPE 2 Démarche                                                                                                    | 4                       |
| APACHE                                                                                                    | 4                       |
| MYSQL                                                                                                    | 5                       |
| РНР                                                                                                    | 6                       |
| PHPMYADMIN                                                                                                    | 7                       |
| ADMINISTRER MYSQL EN LIGNE DE COMMANDES                                                                                               | 7                       |
| Voici les commandes pour créer, configuré une base de donnée :                                                                        | 7                       |
| Mise en place des répertoires personnels et les sécuriser                                                                             |                         |
| A) sécurisation d'un fichier html                                                                                                    |                         |
| 1) Sécuriser la page                                                                                                    | 8                       |
| 2) Créer un mot de passe pour la sécurisation                                                                                         | 8                       |
| b) Sécurisation du « var »                                                                                                    | 9                       |
| Ensuite, ajouter après la ligne DocumentRoot /var/www :                                                                               | 9                       |
| Créer les répertoires de travail :                                                                                                    | 9                       |
| Donner les droits utilisateurs au répertoire de travail :                                                                             | 9                       |
| c) Ensuite nous allons créer des alias (redirections). Pour cela, il faut ajouter à la sui<br>dessus les lignes de commandes suivante | te du fichier ci-<br>10 |
| Il faut ensuite créer des liens symboliques :                                                                                         | 10                      |
| Afin d'éviter les erreurs :                                                                                                    | 10                      |
| Client FTP                                                                                                    | 12                      |
| a) Installation d'un client FTP                                                                                                    | 12                      |
| Installation du service DHCP sous linux                                                                                               |                         |

# CHARTE Graphique de la procédure

| Italique        | Informations complémentaires        |
|-----------------|-------------------------------------|
| <u>Souligné</u> | Information importante              |
| Rouge           | Commandes à entrer sur l'ordinateur |
|                 |                                     |

# ÉTAPE 1 Objectif & Prérequis

## Objectif

Installer une distribution LINUX LAMP sous Debian 8 en ligne de commande sans interface graphique. Pour cela nous devons installer.

## Les prérequis

- Distribution LINUX
- Machine Virtuel sous Virtuel Box
- Recherche Internet
- Paquets PHP, MySQL, Apache2, PHPmyadmin
- Client FTP

## Introduction

Le but de ce TP est la mise en place, de protocoles tels que MySQL ou APACHE2 sous Debian sans interface graphique. Ensuite, nous verrons comment d'administrer correctement ces service et la maniéré de les sécurisé.

De plus, Nous verrons comment installer nouveau service : le service DHCP.

# ÉTAPE 2 Démarche

Avant tout, Il faut mettre à jour les paquets :

Apt-get update ET apt-get upgrade

## APACHE

Ensuite, Il faut installer les paquets d'Apache2:

Apt-get install apache2 apache2-doc

Tester ensuite avec notre adresse IP (ifconfig) de se connecter à notre serveur apache :

| 0                                                                                                    | Apache2 Debian Default Page                                                                                                    |
|----------------------------------------------------------------------------------------------------|----------------------------------------------------------------------------------------------------|
| debian                                                                                                    |                                                                                                    |
| acolan                                                                                                    | It works!                                                                                                    |
| This is the defau<br>installation on D<br>installed at this<br>/var/www/html/s                                                      | ult welcome page used to test the correct operation of the Apache2 server after<br>bebian systems. If you can read this page, it means that the Apache HTTP server<br>site is working properly. You should <b>replace this file</b> (located at<br>index.html) before continuing to operate your HTTP server.                                                                         |
| If you are a nor<br>that the site is a<br>site's administra                                                                         | mal user of this web site and don't know what this page is about, this probably means<br>currently unavailable due to maintenance. If the problem persists, please contact the<br>ator.                                                                                                    |
|                                                                                                    | Configuration Overview                                                                                                    |
| Debian's Apache<br>several files opt<br>in /usr/share,<br>Documentation<br>package was in:                                          | 22 default configuration is different from the upstream default configuration, and split into imized for interaction with Debian tools. The configuration system is <b>fully documented</b> /doc/apache2/README.Debian.gz. Refer to this for the full documentation. for the web server itself can be found by accessing the <b>manual</b> if the apache2-doc stalled on this server. |
| The configuration                                                                                                    | n layout for an Apache2 web server installation on Debian systems is as follows:                                                                                                    |
| /etc/apache2/<br>  apache2.cd<br>  ` f<br>  mods-enabl<br>    *<br>  ` *<br>  ` *<br>  conf-enabl<br>  ` *<br>  sites-enal<br>  ` * | onf<br>borts.conf<br>Led<br>conf<br>conf<br>bled<br>conf<br>bled<br>conf                                                                                                    |

Si cette page est disponible, alors l'installation est réussie

Elles se trouvent dans /var/www/html.

### MYSQL

Installation des paquets :

Apt-get install MySQL-server MySQL-client php5-mysql

Durant l'installation il sera demandé de modifier le mot de passe de « root »:

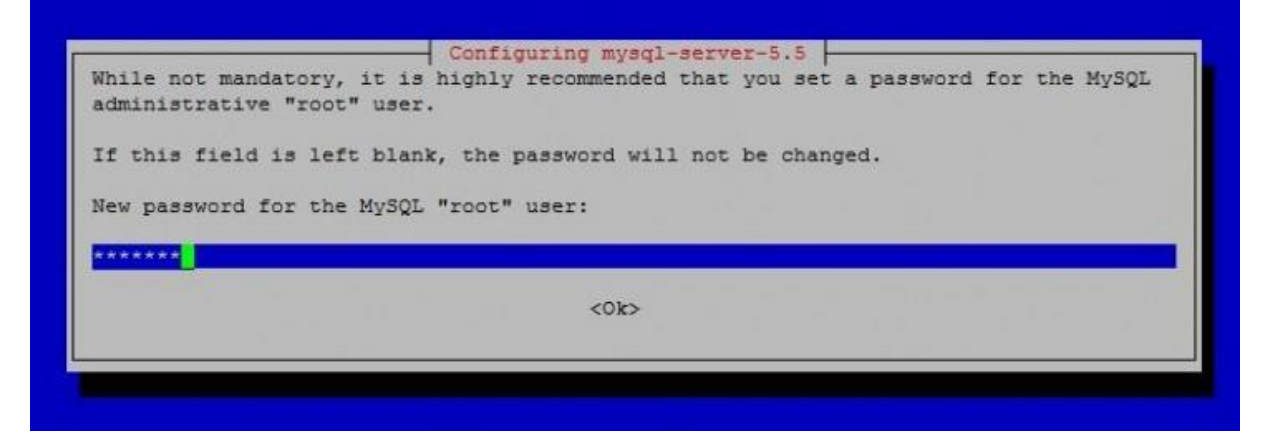

Ensuite, afin de sécuriser les paramètres par défaut de MYSQL :

Mysql\_secure\_installation

Il faudra répondre à une série de questions, il suffira de répondre par 'N' ou pas 'O'

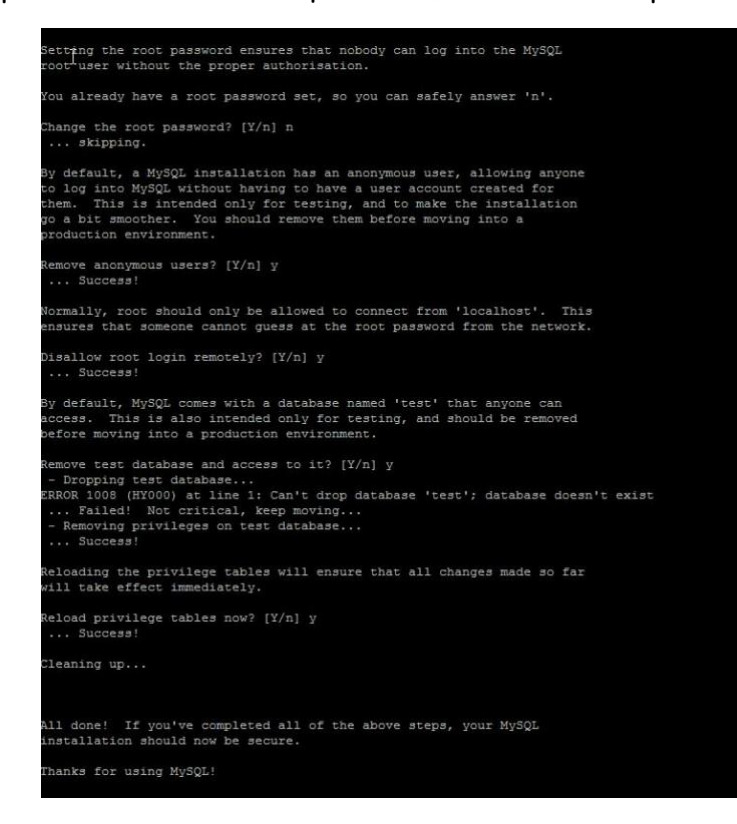

### PHP

Commencer par installer les paquets :

# apt-get install php5 php5-mysql libapache2-mod-php5

Pour tester par la suite un fichier .PHP, il suffit de le créer via l'éditeur nano comme suit :

Nano /var/www/html/info. PHP

Insérez-y les lignes suivantes apportant les informations du PHP installé :

PHP phpinfo () >>

Puis redémarrez Apache pour que les modifications prennent effet :

Service apache2 restart

| PHP Version 5.6.7-1                     |                                                                                                    |  |
|-----------------------------------------|----------------------------------------------------------------------------------------------------|--|
|                                         |                                                                                                    |  |
| System                                  | Linux debian8 3.16.0-4-amd64 #1 SMP Debian 3.16.7-ckt9-3~deb8u1 (2015-04-24) x86_64                                                                              |  |
| Build Date                              | Mar 24 2015 12:23:08                                                                                                    |  |
| Server API                              | Apache 2.0 Handler                                                                                                    |  |
| Virtual Directory Support               | disabled                                                                                                    |  |
| Configuration File (php.ini) Path       | /etc/php5/apache2                                                                                                    |  |
| Loaded Configuration File               | /etc/php5/apache2/php.ini                                                                                                    |  |
| Scan this dir for additional .ini files | /etc/php5/apache2/conf.d                                                                                                    |  |
| Additional .ini files parsed            | /etc/php5/apache2/conf.d/05-opcache.ini. /etc/php5/apache2/conf.d/10-pdo.ini, /etc/php5/apache2/conf.d/20-<br>json.ini, /etc/php5/apache2/conf.d/20-readline.ini |  |
| PHP API                                 | 20131106                                                                                                    |  |
| PHP Extension                           | 20131226                                                                                                    |  |
| Zend Extension                          | 220131226                                                                                                    |  |
| Zend Extension Build                    | API220131226,NTS                                                                                                    |  |
| PHP Extension Build                     | API20131226,NTS                                                                                                    |  |
| Debug Build                             | no                                                                                                    |  |
| Thread Safety                           | disabled                                                                                                    |  |
| Zend Signal Handling                    | disabled                                                                                                    |  |
| Zend Memory Manager                     | enabled                                                                                                    |  |
| Zend Multibyte Support                  | provided by mbstring                                                                                                    |  |
| IPv6 Support                            | enabled                                                                                                    |  |
| DTrace Support                          | enabled                                                                                                    |  |
| Registered PHP Streams                  | https, ftps, compress zlib, compress bzip2, php, file, glob, data, http, ftp, phar, zip                                                                          |  |
| Registered Stream Socket Transports     | tcp, udp, unix, udg, ssl, sslv3, tis, tisv1.0, tisv1.1, tisv1.2                                                                                                  |  |

Pour y accéder il faut saisir « adresse IP/info. PHP » sur un navigateur !

DIVARET NATHAN

## PHPMYADMIN

Pour commencer, il faut installer PHPMYADMIN par la commande suivante :

# Apt-get install phpmyadmin

Ensuite, redémarrez le service Apache :

Service apache2 restart

Et voilà, PHPMYADMIN est installé ! Pour l'utiliser il suffit de vous rendre à l'adresse :

http://<IP du serveur>/phpmyadmin

## ADMINISTRER MYSQL EN LIGNE DE COMMANDES

Pour démarrer la gestion de MYSQL en ligne de commande :

MySQL -u root -p

Voici les commandes pour créer, configuré une base de donnée :

Créer une Base de donnée : CREATE DATABASE nom;

Voir les Base de donnée présentes : SHOW DATABASES;

Utiliser une Base de donnée pour créer des requêtes : USE nom;

Créer une table: CREATE TABLE nomTable (id INT NOT NULL PRIMARY KEY); (nomVar TypeVar)

Supprimer une donnée : DELETE FROM nomTable WHERE nomTable\_id = 0 ;

DIVARET NATHAN

Supprimer une Base de donnée : DROP nomBase ;

Interrogations de la base de donnée : SELECT \* FROM nomBase

Créer un champ : ALTER TABLE nom Table ADD nom\_colonne type\_donnee

Requêtes d'insertions : INSERT INTO nomTable ('id', 'nom', 'prénom'); VALUES (« «, » », » »)

Mettre à jour des données : UPDATE nomTable SET nom\_colonne = 'nouvelle valeur' WHERE condition

#### Attention !

Ne pas oublier le point-virgule

## Mise en place des répertoires personnels et les sécuriser

#### A) sécurisation d'un fichier html

Créer un répertoire dans le fichier home de l'utilisateur puis :

- Créer le fichier public\_html : Mkdir public\_html
- Puis créer un fichier en html : a2enmod userdir
- Et redémarrer le service apache2 : service apache2 restart

#### 1) Sécuriser la page

Création d'un fichier .htaccess dans le répertoire home (avec un ls –a) et l'éditer :

- AuthUserFile /home/vincent/public\_html/.htpasswd
- AuthName"Interdit"
- AuthType Basic
- Require valid-user

#### 2) Créer un mot de passe pour la sécurisation

Afin de créer ou modifier le mot de passe, saisir la commande suivante

Nano .htpasswd → nomutilisateur : nomutilisateurs

Htpasswd –c .htpasswd (nom de l'utilisateur) → la première fois

Vous avez donc modifié votre mot de passe

Modifier un mot de passe : dans /home/nathan/public\_html# htpasswd -c htpasswd vince

b) Sécurisation du « var »

Commencer par modifier dans un premier temps le fichier :

/etc/apache2/sites-available/000-default.conf

Ensuite, ajouter après la ligne DocumentRoot /var/www :

| Options Indexes FollowSymLinks | s MultiViews                                    |
|--------------------------------|-------------------------------------------------|
| AllowOverride None             | (Directory /var/www/)                           |
| <requireany></requireany>      | Options Indexes FollowSymLinks MultiViews       |
| Require ip 127.0.0.1           | AllowOverride None<br><requireany></requireany> |
| Require ip 192.168.1           | Require ip 127.0.0.1<br>Require in 192.168.1    |
|                                |                                                 |

Cette modification va faire en sorte que seule votre machine (127.0.0.1) et celles de votre réseau local auront accès aux pages web situées dans le dossier/var/www/.

Créer les répertoires de travail :

 Mkdir /media/www-dev
 root@debian:/media/www-dev# 1s -1

 Mkdir /media/www-dev/public
 root@debian:/media/www-dev# 1s -1

 Mkdir /media/www-dev/private
 druxr-xr-x 2 root root 4096 mars 11 05:07 private

 Mkdir /media/www-dev/private
 druxr-xr-x 2 root root 4096 mars 11 05:07 public

Donner les droits utilisateurs au répertoire de travail :

Chown -R \$USER:users /media/www-dev

c) Ensuite nous allons créer des alias (redirections). Pour cela, il faut ajouter à la suite du fichier ci-dessus les lignes de commandes suivante

/etc/apache2/sites-available/000-default.conf après <Directory /var/www> ... </Directory>

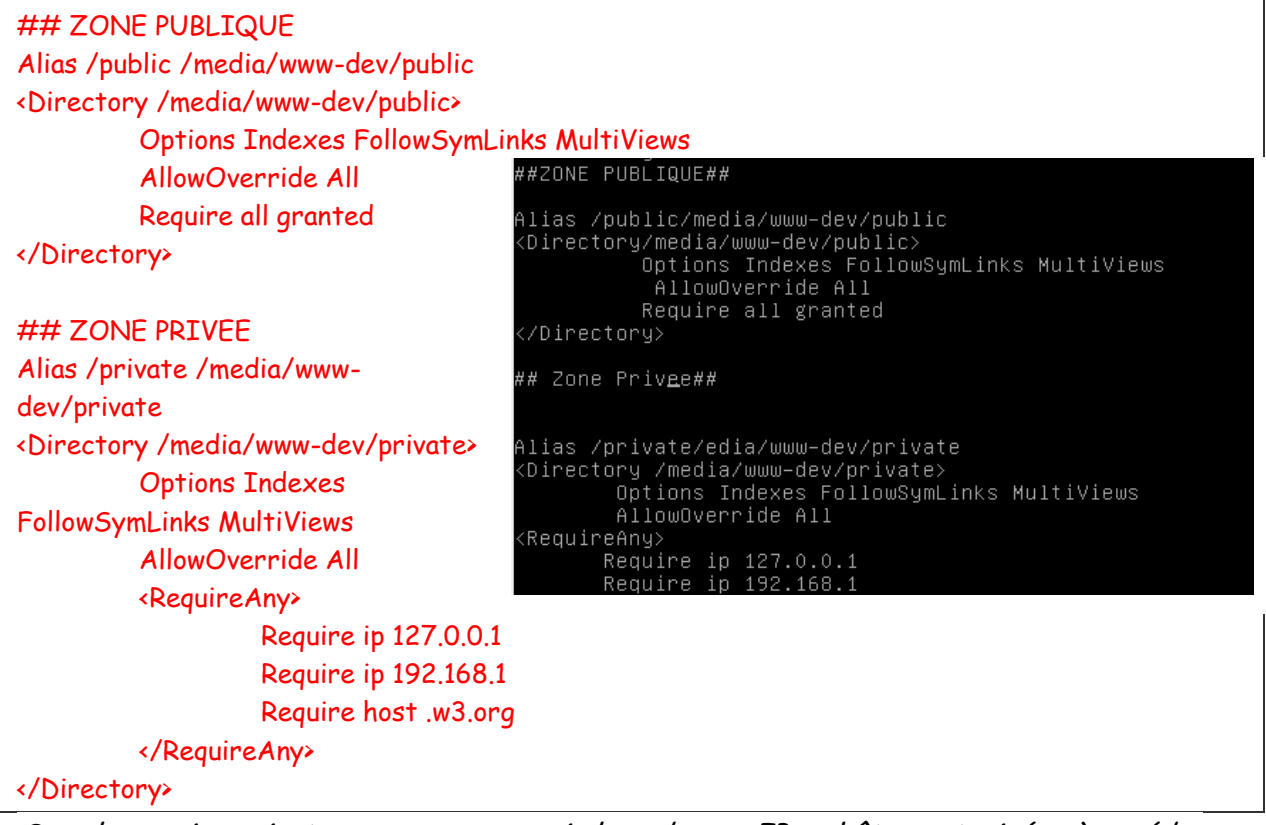

Sous le require private, nous pouvons voir les adresse IP ou hôtes autorisées à accéder au serveur LAMP, donc ici le site w3.org et les adresse locales.

Il faut ensuite créer des liens symboliques :

Ln -s /media/www-dev/public /var/www/html/public Ln -s /media/www-dev/private /var/www/html/private

Car les espaces ne sont pas visibles depuis la racine du serveur :

Il faut ensuite supprimer le fichier index pour que cela prenne effet :

Rm /var/www/html/index.html

root@debian:~# ln –s /meida/www–dev/public/var/www/html/public root@debian:~# ln –s /meida/www–dev/public/var/www/html/private root@debian:~# rm /var/www/html/index.html

Afin d'éviter les erreurs :

Toujours dans le fichier de conf, ajouter après les répertoires /var/www et /media/www-dev/private les lignes suivantes :

ErrorDocument 404 /test.html ErrorDocument 403 /test.html

/etc/init.d/apache2 force-reload

On redémarre le service apache 2

## Client FTP

a) Installation d'un client FTP

Afin d'installer un client FTP, nous devons écrire la commande suivante :

Apt-get install proftpd

Choisir « indépendamment »

#### Se rendre dans le fichier proftpd.conf, saisir la commande suivante

| nano /etc/proftpd/proftpd.conf |  |
|--------------------------------|--|

## Mettre sur la ligne defaultroot $\rightarrow$ /var/www

| vendredi_1 [En fonction]                                      | vracle VM VirtualBox                                                                  |             |
|---------------------------------------------------------------|---------------------------------------------------------------------------------------|-------------|
| Fichier Machine Écran                                         | nput Périphériques Aide                                                               |             |
| GNU nano 2.2.6                                                | Fichier : /etc/proftpd/proftpd.conf                                                   |             |
| TimeoutStalled<br>TimeoutIdle                                 | 600<br>1200                                                                           |             |
| DisplayLogin<br>DisplayChdir<br>ListOptions                   | welcome.msg<br>.message true<br>''-1''                                                |             |
| DenyFilter                                                    | \*.*/                                                                                 |             |
| # Use this to jail<br># DefaultRoot /var                      | all users in their homes<br>/www                                                      |             |
| # Users require a<br># Use this directi<br># RequireValidShel | valid shell listed in /etc/shells to login.<br>ve to release that constrain.<br>l off |             |
| # Port 21 is the s<br>Port                                    | tandard FTP port.<br>21                                                               |             |
| # In some cases yo                                            | u have to specify passive ports range to by–pass<br>[ 189 lignes écrites ]            |             |
| root@debian:~# _                                              |                                                                                       |             |
|                                                               | 🛛 🛃 🖉 🗔 🖳 🖓 🖾                                                                         | CTRL DROITE |

Ensuite redémarré le service : /etc/init.d/proftpd restart

Ensuite, ouvrir le logiciel WinSPC et sélection le Protocol de fichier ftp.

DIVARET NATHAN

#### Installation d'une configuration LAMP et ces services

| Login - WinSCP | Session<br>Protocole de fichier Chiffrement :<br>FTP  Pas de cryptage  |
|----------------|------------------------------------------------------------------------|
|                | Nom d'hôte         Numéro de port           192.168.1.217         21 🚔 |
|                | Nom d'utilisateur Mot de passe                                         |
|                | Connexion anonyme Sauver                                               |
|                |                                                                        |
|                |                                                                        |
| Outils         | ▼ Connexion ▼ Fermer Aide                                              |

## Installation du service DHCP sous linux

Installé le service DHCP →apt-get install isc-dhcp-server

Ensuite se rendre dans le fichier de configuration du service DHCP

- cd /etc/dhcp
- nano dhcpd.conf

Voilà vous pouvez modifier le fichier de configuration pour créer des pools d'adresses etc...

Quelques commandes de base pour créer un nouveau POOL d'adresse.

```
Subnet 192.168.1.0 netmask 255.255.255.0 {
Range 192.168.1.10 192.168.1.20 ;
Option routers 192.168.1.254 ;
}
```

#### Attention

La dernière ligne de commande est une option, d'ailleurs de nombreuses autres options sont disponibles pour configuré un service DHCP.

#### Installation d'une configuration LAMP et ces services

| ovendredi_1 [En fonction] - Oracle VM VirtualBox                                                                                                    |                              |
|----------------------------------------------------------------------------------------------------|------------------------------|
| Fichier Machine Écran Input Périphériques Aide<br>GNU nano 2.2.6 Fichier : dhcpd.conf                                                                                                    | Modifié                      |
| # option broadcast–address 10.254.239.31;<br># option routers rtr–239–32–1.example.org;<br>#}                                                                                                    |                              |
| subnet 192.168.1.0 netmask 255.255.255.0 {<br>range 192.168.1.10 192.168.1.20;<br>option routers 192.168.1.254;_                                                                                                    |                              |
| <pre># A slightly different configuration for an internal subnet. #subnet 10.5.5.0 netmask 255.255.254 {     # range 10.5.5.26 10.5.5.30;     # option domain-name-servers ns1.internal.example.org;     # option domain-name "internal.example.org";     # option routers 10.5.5.1;     # option broadcast-address 10.5.5.31;     # default-lease-time 600;     # max-lease-time 7200; #}</pre> |                              |
| # Hosts which require special configuration options can be listed i<br>^G Aide ^O Écrire ^R Lire fich.^Y Page préc. <mark>^K</mark> Couper <sup>^</sup> C<br>^X Quitter ^J Justifier ^W Chercher <sup>°</sup> V Page suiv. <sup>°</sup> U Coller <sup>^</sup> T                                                                                                    | n<br>Pos. cur.<br>Orthograp. |
|                                                                                                    | 🖇 💽 CTRL DROITE 🔡            |

Pour vérifier si le service DHCP fonctionne correctement, nous devons saisir la commande suivante :

| service isc-uncp-server status | service | isc-dhcp-server | status |
|--------------------------------|---------|-----------------|--------|
|--------------------------------|---------|-----------------|--------|

## Saisir la commande « Dhcpd.leases » dans /var/lib/dhcp

| To vendredi_1 [En fonction] - Oracle VM VirtualBox                                                                                                    |                                                                                                    |
|----------------------------------------------------------------------------------------------------|----------------------------------------------------------------------------------------------------|
| Fichier Machine Écran Input Périphériques Aide                                                                                                    |                                                                                                    |
| GNU nano 2.2.6 Fichier : dhcpd.lease                                                                                                    | s Modifié                                                                                           |
| <pre>lease 192.168.1.15 {    starts 5 2016/03/18 09:36:53;    ends 5 2016/03/18 09:46:53;    tstp 5 2016/03/18 09:46:53;    cltt 5 2016/03/18 09:36:53;    binding state free;    hardware ethernet 08:00:27:64:f3:81;    uid "\001\010\000'd\363\201"; }</pre>                                                                            |                                                                                                    |
| <pre>   lease 192.168.1.12 {     starts 5 2016/03/18 09:46:57;     ends 5 2016/03/18 09:56:57;     cltt 5 2016/03/18 09:46:57;     binding state active;     next binding state free;     rewind binding state free;     hardware ethernet 08:00:27:f4:7c:00;     uid "\001\010\000'\364 \000";     client-hostname "Aimeric-PC"; } </pre> |                                                                                                    |
| ^G Aide    ^O Écrire   ^R Lire fich.^Y Page pr<br>^X Quitter   ^J Justifier ^W Chercher  ^V Page su                                                                                                    | éc.^K Couper     °C Pos. cur.<br>iv.^U Coller     °T Orthograp.<br>❷ ₽ Ø 	☐ ₽ ₩ @ ◊ ∙ ctrl dROITE _ |

Installation d'une configuration LAMP et ces services